## Как да добавим еднодневен трудов договор по чл. 114а от КТ в СТИЛ

За да добавите **еднодневен трудов договор** на лице, маркирайте картона му, щракнете с десен бутон в таблица **Договори** и от появилото се контекстно меню изберете **Добави > Трудов договор**:

| 000001                                   | Яна                |           |                    | Вичева    |        |
|------------------------------------------|--------------------|-----------|--------------------|-----------|--------|
| 000009                                   | Иван               | a         |                    | Петрова   |        |
|                                          |                    |           |                    |           |        |
|                                          |                    |           |                    |           |        |
|                                          |                    |           |                    |           |        |
|                                          |                    |           |                    |           |        |
| , I., I., I., I., I., I., I., I., I., I. |                    |           |                    |           |        |
| Договори Отпус                           | ки Болнични Други, | документи |                    |           | 1-     |
| Вид                                      | Номер              |           | От дата            | В сила от | До дат |
|                                          | Deferre            |           | T                  |           |        |
|                                          | добави             | ,         | Трудов договор     |           |        |
|                                          | Редакция           |           | Граждански договор |           |        |
|                                          | Изтрий             |           | Самоосигуряващ се  |           |        |
|                                          | Печат              | >         |                    |           |        |
| Начисления                               | Инфо               |           |                    |           |        |
| Код Перо                                 | Търси              | -         |                    | Мярка     | Сума   |
|                                          |                    |           |                    |           |        |
|                                          | Опресни            |           |                    |           |        |

## Появява се следната форма:

| рудов договор                |                                   |                           | ;                 |
|------------------------------|-----------------------------------|---------------------------|-------------------|
| Номер:                       |                                   |                           |                   |
| От дата:                     | 03.09.2021 💌                      | В сила от:                | 03.09.2021 🔻      |
| Основни данни Други данни    | и за договора 🛛 Данни за служебни | бележки                   |                   |
| Основание:                   | трудово 💌 122 - трудов            | з договор по чл.114а от К | Т - за едноднев 💌 |
| Изпитателен срок:            | месец(а) 🗖 Срочен до              | оговор, до дата:          | 7                 |
| Месторабота:                 | гр.Бургас, общ.Бургас, обл.Бургас | :                         |                   |
| Длъжност:                    | \\Берач, плодове и зеленчуци      |                           | •                 |
| Работно време:               | 8 ч Основна зап.                  | лата: 80,00               | • •               |
| Стаж за професия:            |                                   |                           | -                 |
| Възнаграждение за стаж:      | Стаж                              | Категория                 | Условие           |
|                              | Трудов                            | 1-B8 (0.60 %)             |                   |
| Други възнаграждения:        |                                   |                           | <u></u>           |
| Платен годишен отпуск:       | Корекция на                       | дните отпуск за 2021 г.:  | д                 |
| Отпуск от минали години:     |                                   |                           |                   |
| 🔲 Позволява се работа от ви  | същи/офиса (максимален брой дни з | а месец):                 | Д                 |
| Срок на предизвестие за прек | ратяване на договора:             |                           | Д                 |
| Забележка:                   |                                   |                           | ^                 |
| -                            |                                   |                           | ~                 |
| Анулиран, причина:           |                                   |                           | <b>v</b>          |
|                              |                                   | Запис                     | Отказ             |

В поле **Основание** изберете **Трудов договор по чл.114а от КТ – за** еднодневни трудови договри. След като попълните и останалата информация във формата, натиснете бутоните **Запис** и **Изход** - програмата добавя записа за новия договор в таблица **Договори**.

За да зададете определения ден, в който лицето работи, отидете на меню *Настройки > Календари > Календари.* За да добавите нов календар, натиснете бутона с бялото листче 🖻 в дясно от поле **Вид.** След добавянето на новия вид календар, той вече е избран в поле Вид и можете да маркирате дните, в които лицето <u>не</u> работи като кликнете с мишката върху тях. Те стават червени, тоест са почивни за него.

| Вто | Сря                 |                             |                                        |                                                                                                    |                                                                                                    |
|-----|---------------------|-----------------------------|----------------------------------------|----------------------------------------------------------------------------------------------------|----------------------------------------------------------------------------------------------------|
| DIU | Сря                 |                             | Пот                                    | C2.6                                                                                                    | Hon                                                                                                    |
|     |                     | 101                         | IIEI                                   | СВО                                                                                                    | пед                                                                                                    |
|     | 1                   | 2                           | 3                                      | 4                                                                                                    | 5                                                                                                    |
| 7   | 8                   | 9                           | 10                                     | 11                                                                                                    | 12                                                                                                    |
| 14  | 15                  | 16                          | 17                                     | 18                                                                                                    | 19                                                                                                    |
| 21  | 22                  | 23                          | 24                                     | 25                                                                                                    | 26                                                                                                    |
| 28  | 29                  | 30                          |                                        |                                                                                                    | •                                                                                                    |
|     |                     |                             |                                        |                                                                                                    | •                                                                                                    |
|     | 7<br>14<br>21<br>28 | 7 8   14 15   21 22   28 29 | 7 8 9   14 15 16   21 22 23   28 29 30 | 7     8     9     10       14     15     16     17       21     22     23     24       28     29     30 | 7     8     9     10     11       14     15     16     17     18       21     22     23     24     25       28     29     30 |

За да добавите **Фиш за заплата** към еднодневния договор по чл. 114а, го маркирайте, щракнете с десен бутон в таблица **Фишове** и изберете **Добави** от контекстното меню. Появява се форма **Фиш за заплата**, в която от папка **Работно време**, трябва да изберете новодобавения вид календар:

| иш за зап | ллата            |                 |               |               |             |                       |   |
|-----------|------------------|-----------------|---------------|---------------|-------------|-----------------------|---|
| Фиш за ме | есец: 09.3       | 2021 韋          |               | Начислен пр   | рез месец:  | 09.2021               | ŧ |
|           |                  |                 |               | Изплатен п    | рез месец:  | 09.2021               | ŧ |
| Основни   | данни Работ      | но време        | Разходни цен  | трове         |             |                       |   |
| Календар  | p:               | Едноднее        | зни договори  |               | -           | 🗌 - коригиран         | • |
| Пон       | Вто              | Сря             | Чет           | Пет           | Съб         | Нед                   |   |
|           |                  | 1               | 2             | 3             | 4           | 5                     |   |
| 6         | 7                | 8               | 9             | 8<br>10       | .00 ч<br>11 | 12                    |   |
| 13        | 14               | 15              | 16            | 17            | 18          | 19                    |   |
| 20        | 21               | 22              | 23            | 24            | 25          | <mark>26</mark>       |   |
| 27        | 28               | 29              | 30            |               |             |                       |   |
| Работни   | часове 8,00 (Н ( | ),00), в т.ч. ( | от корекции ( | ),00 (H 0,00) |             | Норма 8,00            | ч |
| Отработ   | ени часове общ   | о за месеца     |               |               |             | □ : <mark>8,00</mark> | ч |
| B T.4.    | отработени час   | ове нощен т     | труд          |               |             | □:                    | ч |
| В Т.Ч.    | отработени час   | ове в почив     | вни дни       |               |             |                       | Ч |
| В Т.Ч.    | отработени час   | ове в офиц      | иални празни  | щи            |             |                       | Ч |
| B T.4.    | . часове в прест | гой до израв    | няване на ча  | совете по но  | рма:        |                       | ч |
| Сумиран   | ю отчитане на р  | аботното вр     | реме:         |               |             |                       | Γ |
| Корекции  | и на работното в | време за ми     | нали месеци:  | <няма>        |             |                       |   |
|           |                  |                 |               |               | Запис       | Отка                  | 3 |

В папка **Основни данни** следва да изберете вид социално осигурен за лицето *код 97 – Еднодневни тр. дог. по чл. 4, ал. 10 от КСО* - съответно

преди или след 60 г. Видът здравно осигурен е 30 – Лица, наети по трудово правоотношение:

| иш за заплата                                                                                                    |                                                                                                    |                                                                                        |                                        |          |   |
|----------------------------------------------------------------------------------------------------|----------------------------------------------------------------------------------------------------|----------------------------------------------------------------------------------------|----------------------------------------|----------|---|
|                                                                                                    |                                                                                                    |                                                                                        |                                        |          | × |
| Фиш за месец:                                                                                                    | 09.2021 韋                                                                                                    | Начисле<br>Изплате                                                                     | н през месец:<br>н през месец:         | 09.2021  | • |
| Основни данни Ра                                                                                                    | аботно време Раз                                                                                                    | ходни центрове                                                                         |                                        |          |   |
| Осн. заплата:                                                                                                    | 80,00                                                                                                    | ▼ ?                                                                                    |                                        |          |   |
| Сделна система на за                                                                                                    | аплащане (на зарабо                                                                                                    | отка):                                                                                 |                                        |          |   |
| Заплата се преизчис                                                                                                    | лява към пълен раб                                                                                                    | отен ден по основе                                                                     | н календар:                            |          |   |
| Допълнително възна                                                                                                    | аграждение за придо                                                                                                    | бит стаж и професи                                                                     | ионален опит                           |          |   |
| Вид стаж                                                                                                    |                                                                                                    | Стаж                                                                                   | Категория                              | Условие  |   |
| 📇 Трудов                                                                                                    |                                                                                                    | 00 г 00 м 00 д                                                                         | 1-ва (0.60 %)                          |          |   |
|                                                                                                    |                                                                                                    |                                                                                        |                                        |          |   |
| Социално осигурен:                                                                                                    | 97 - (сл 60) Еднодн                                                                                                    | невни тр. дог. по чл.                                                                  | 4, ал.10 от КСО                        |          | - |
| )<br>Социално осигурен:<br>ДЗПО в:                                                                                                    | 97 - (сл 60) Еднодн<br>💽 УПФ Сф                                                                                                    | невни тр. дог. по чл.<br>"Пенсии" на ДОО                                               | 4, ал.10 от КСО<br>Вноски з            | a FBPC:  |   |
| Социално осигурен:<br>ДЗПО в:<br>Здравно осигурен:                                                                                                    | 97 - (сл 60) Едноди<br>Ф УПФ С ф<br>30 - Лица, наети п                                                                                                    | невни тр. дог. по чл.<br>"Пенсии" на ДОО<br>о трудово правоотн                         | 4, ал.10 от КСО<br>Вноски з<br>юшение  | a FBPC:  | • |
| Социално осигурен:<br>ДЗПО в:<br>Здравно осигурен:<br>Лице с намалена раб                                                                                                    | 97 - (сп 60) Еднодн<br>С упф С ф<br>30 - Лица, наети п<br>отоспособност:                                                                                                | невни тр. дог. по чл.<br>"Пенсии" на ДОО<br>о трудово правоотн                         | 4, ал. 10 от КСО<br>Вноски з<br>юшение | a FBPC:  |   |
| Социално осигурен:<br>ДЗПО в:<br>Здравно осигурен:<br>Лице с намалена раб<br>Решението на ТЕЛК е                                                                                       | 97 - (сл 60) Еднодн<br>Ф УПФ Сф<br>30 - Лица, наети п<br>отоспособност:<br>валидно до дата:                                                                             | невни тр. дог. по чл.<br>"Пенсии" на дОО<br>о трудово правоотн                         | 4, ал.10 от КСО<br>Вноски з<br>юшение  | a FBPC:  |   |
| Социално осигурен:<br>ДЗПО в:<br>Здравно осигурен:<br>Лице с намалена раб<br>Решението на ТЕЛК е<br>Осигурителен доход                                                                 | 97 - (сп 60) Едноди<br>© УПФ Сф<br>30 - Лица, наети п<br>отоспособност:<br>е валидно до дата:<br>от други договори:                                                     | невни тр. дог. по чл.<br>"Пенсии" на ДОО<br>о трудово правоотн                         | 4, ал. 10 от КСО<br>Вноски з<br>юшение | e FBPC:  |   |
| Социално осигурен:<br>ДЗПО В:<br>Здравно осигурен:<br>Лице с намалена раб<br>Решението на ТЕЛК е<br>Осигурителен доход<br>Получен доход от пен                                         | 97 - (сл 60) Едноди                                                                                                    | невни тр. дог. по чл.<br>"Пенсии" на ДОО<br>о трудово правоотн                         | 4, ал. 10 от КСО<br>Вноски з<br>юшение | NA FBPC: |   |
| Социално осигурен:<br>ДЗПО в:<br>Здравно осигурен:<br>Лице с намалена раб<br>Решението на ТЕЛК е<br>Осигурителен доход<br>Получен доход от пен<br>Минимален осигурит                   | 97 - (сл 60) Едноди<br>С упф С ф<br>30 - Лица, наети п<br>отоспособност:<br>валидно до дата:<br>от други договори:<br>нсии:<br>елен доход за месеи                      | невни тр. дог. по чл.<br>"Пенсии" на ДОО<br>о трудово правоотн<br>ца                   | 4, ал.10 от КСО<br>Вноски з<br>юшение  | ia FBPC: |   |
| Социално осигурен:<br>ДЗПО в:<br>Здравно осигурен:<br>Лице с намалена раб<br>Решението на ТЕЛК е<br>Осигурителен доход<br>Получен доход от пен<br>Минимален осигурит<br>Шаблон за фиш: | 97 - (сп 60) Едноди<br>© УПФ Сф<br>30 - Лица, наети п<br>отоспособност:<br>е валидно до дата:<br>от други договори:<br>нсии:<br>елен доход за месеи<br>Трудово правоотн | невни тр. дог. по чл.<br>"Пенсии" на ДОО<br>о трудово правоотн<br>ца<br>юшение - сл.60 | 4, ал.10 от КСО                        | ia FBPC: |   |

След натискане на бутоните **Запис** и **Изход**, програмата автоматично добавя необходимите разплащателни пера във фиша на базата на избрания Шаблон за генериране на фиш: в таблица Начисления – пера Основна заплата и % клас, а в Удръжки – ДОД, ДОО, ЗО и ДЗПО в УПФ (ако лицето е родено сл.60 г).